### 1. Download App

# **1.** Download "Doby" from App store for iPhone or Play store for Android phone.

- Make sure your smartphone is connected to the Wi-Fi router.
- Register to create an account and log in.
- Open the app and "Click "+" button on the bottom right corner to add camera."

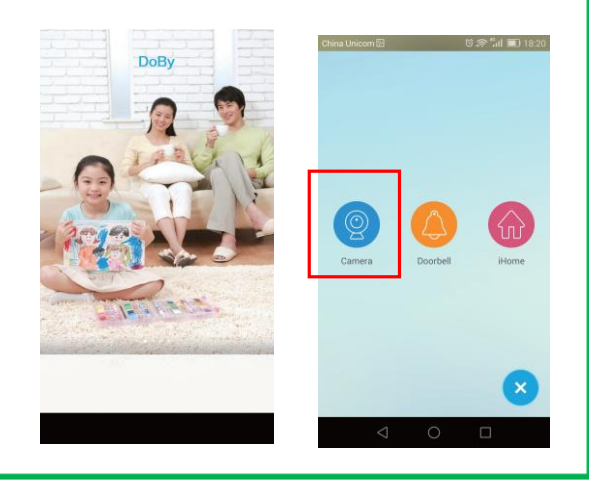

## 3. One Key WiFi Setup

### 3. While WiFi LED is blinking.

- Tap [Yes] to enter WiFi setup page.
- Tap on the searched camera.
- Enter WIFI Password.

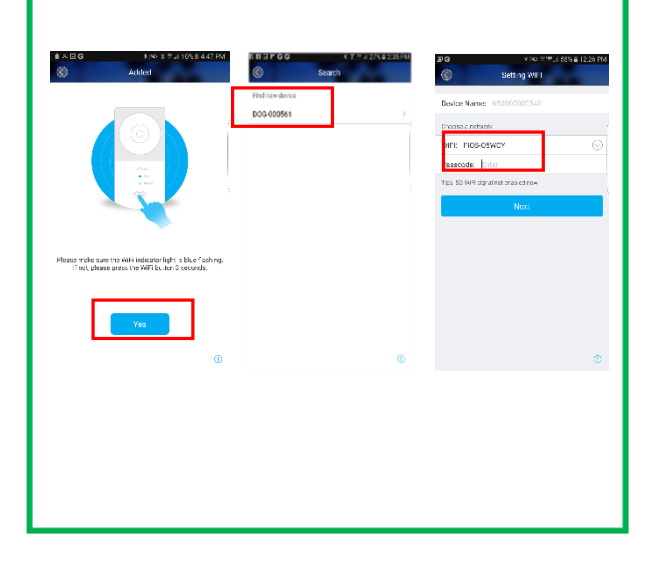

# 2. Turn on the Power

- 2. Plug in power adapter to the camera .
- Blue LED light should be blinking.
- If not, press and hold the WiFi key for about 5 seconds until the WiFi indicator blue light is blinking.

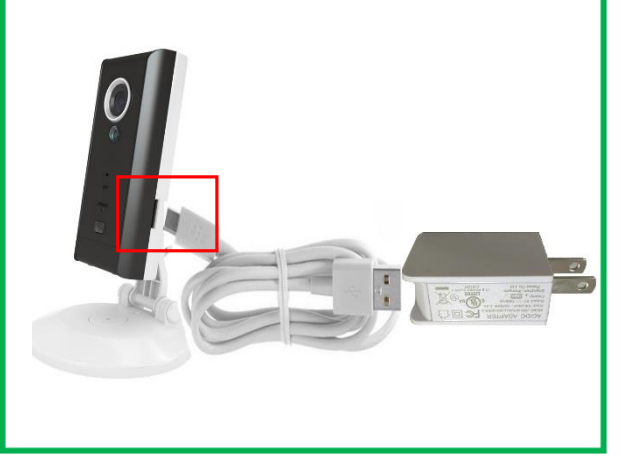

### 4. Live View

#### 4. Tap on the camera from the list.

- Tap to play live view.
- Tap on Protection for alarm setting
- Tap on Playback to see recorded video.

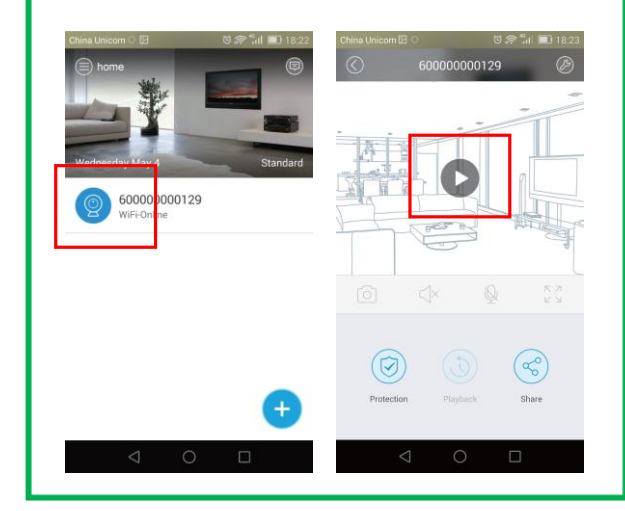

More detailed instruction, Visit our support site For video demonstration. www.ismarUSA.net. For tech support, email us at <a href="mailto:support@ismartzon.com">support@ismartzon.com</a> Or, call 201-327-2358.

# Additional Wire Free Cameras

| 0                          | Model                                             | Features                                           | MSRP     |
|----------------------------|---------------------------------------------------|----------------------------------------------------|----------|
|                            | Wire-Free WiFi<br>Cube Camera                     | Two Way Audio                                      | \$129.99 |
|                            | <b>C300</b><br>Wire-Free WiFi<br>Desktop Camera   | Desk top or<br>Wall mount<br>One way audio         | \$149.99 |
|                            | <b>C310</b><br>Wire-Free WiFi<br>Solar Camera     | Outdoor housing<br>Solar Panel<br>One way Audio    | \$249.99 |
|                            | <b>C500</b><br>Wire-Free WiFi<br>Panning Camera   | Panning<br>Two Way Audio                           | \$199.99 |
| 13-10-10 10:16<br>251: 55% | <b>C400</b><br>Wire-Free WiFi<br>Clock Camera     | Working Covert<br>Clock                            | \$199.99 |
|                            | <b>D110</b><br>Wire-Free WiFi<br>Peephole Camera  | Replace peephole<br>Motion Alert<br>Two way audio  | \$179.99 |
|                            | <b>D120</b><br>Wire-Free WiFi<br>Door Bell Camera | Separate Doorbell<br>Motion Alert<br>Two way audio | \$179.99 |